### Zmiany w KS-AOW

The second second

### Identyfikator technika farmaceutycznego

Stan na 20.03.2025

## 1. Spis treści

| 1. | Wstęp                                                                  | 2 |
|----|------------------------------------------------------------------------|---|
| 2. | Jak uzupełnić identyfikator na karcie pracownika w systemie KS-AOW?    | 3 |
| 3. | Zmiana domyślnej konfiguracji systemu – opcja APW11.2.175              | 5 |
| 4. | Realizacje recept przez techników farmaceutycznych po 26 marca 2025 r. | 6 |

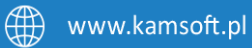

## 2. Wstęp

Zgodnie z ustawą z dnia 17 sierpnia 2023 r. o niektórych zawodach medycznych, od 26.03.2025 r. wykonywanie zawodu technika farmaceutycznego jest możliwe tylko przez osobę posiadającą wpis do Centralnego Rejestru Osób Uprawnionych do Wykonywania Zawodu Medycznego (rejestr znajduje się na stronie: rizm.ezdrowie.gov.pl).

| * | Rejestry e-Zdrowia                                                                                                    |                                                                      | 110.000                       | Złóż wniose              | x o wpis do rejestru | Zaloguj się |
|---|----------------------------------------------------------------------------------------------------|----------------------------------------------------------------------|-------------------------------|--------------------------|----------------------|-------------|
|   | Centralny Rejestr Osób Upi<br>do Wykonywania Zawodu N<br>Witamy w rejestrze. Tu znajdziesz swoją dokumentację pow<br>z wykonywaniem zawodu medycznego | raw <mark>nionych</mark><br>Aedycznego<br><sup>stałą w związku</sup> |                               | 0                        |                      |             |
|   | Załoguj się Wniosłau o wpis do rejestru<br>Znajdź pracownika medycznego<br>Imię Nazwisko                                                              | Zawód medyczny                                                       | Numer upisu                   | NPWZ/Identyfikator wpisu |                      | K           |
|   |                                                                                                    | Wybierz                                                              | Vyczyść kryteria wyszukiwania |                          |                      |             |
|   | O systemie Podstawy prawne działania systemu  Celem Centralneso Reiestru Osób Unoważnionych do Wo                                                     | konvwania Zawodu Medvcznego is                                       | est umožliwienie              |                          |                      |             |

Rys. 1. Strona www Rejestry e-Zdrowia

Od dnia 26 marca 2025 r. Dokument Realizacji Recepty dla recepty <u>zrealizowanej przez technika</u> farmaceutycznego, powinien zwierać indywidualny identyfikator wpisu do ww. rejestru (do 25 marca 2025 roku identyfikatorem technika farmaceutycznego jest nr PESEL). W związku z powyższym wraz z najnowszą wersją systemu KS-AOW 2025.1.0.8 opublikujemy kartę pracownika rozbudowaną o nowe pole "identyfikator technika farmaceutycznego", które należy uzupełnić do 26 marca 2025 r. Planowana publikacja wersji KS-AOW 2025.1.0.8 nastąpi 20-03-2025.

\* Brak identyfikatora w systemie aptecznym może uniemożliwić technikowi farmaceutycznemu np. realizację recept.

\*Apteka **na własną odpowiedzialność** może podjąć decyzję o identyfikacji technika farmaceutycznego w SIM po numerze **PESEL**. Podjęcie tej decyzji polega na zmianie domyślnej konfiguracji systemu poprzez włączenie specjalnej opcji. Szczegółowy opis włączenia opcji w dalszej części dokumentu.

\*Należy pamiętać, że brak identyfikatora na DRR od 26 marca 2025 roku może skutkować odrzuceniem sprawozdania refundacyjnego przez NFZ lub innymi utrudnieniami, a także innymi konsekwencjami prawnymi.

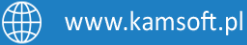

# 3. Jak uzupełnić identyfikator na karcie pracownika w systemie KS-AOW?

#### Sposób 1.

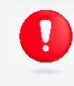

Wpisanie identyfikatora podczas logowania do modułu APW11 Sprzedaż. Ta metoda dostępna jest dla każdego technika farmaceutycznego. Nie wymaga uprawnień do edycji karty pracownika.

Jeśli technik farmaceutyczny na swojej karcie pracownika nie ma uzupełnionego indywidulanego identyfikatora, to podczas logowania pracownika (technika farmaceutycznego) do modułu APW11 Sprzedaż od wersji **2025.1.0.8** system będzie wyświetlał różnego rodzaju monity, informujące o braku wpisu (rys. poniżej).

Po odczytaniu komunikatu można skorzystać z funkcji **[F3] Wprowadź identyfikator technika** farmaceutycznego w celu wprowadzenia identyfikatora technika farmaceutycznego zalogowanego pracownika, np.:

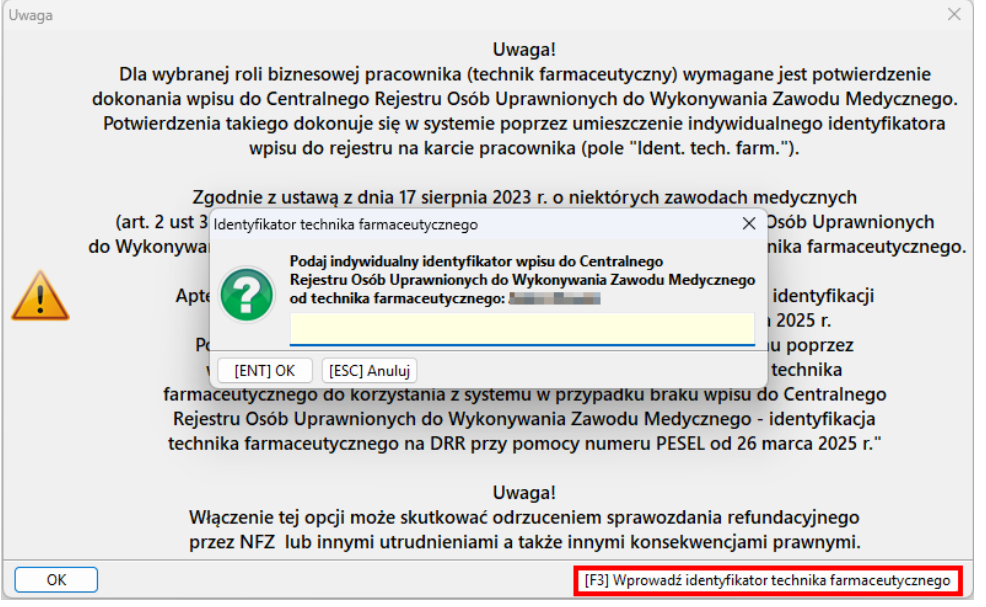

Rys. 2. Możliwość uzupełnienia identyfikatora technika farmaceutycznego

W wyświetlonym oknie wystarczy wprowadzić swój indywidualny identyfikator i potwierdzić klawiszem **[ENT] OK.** Od tego momentu komunikaty dotyczące nieuzupełnionego identyfikatora technika farmaceutycznego dla tego konkretnego pracownika nie będą się pojawiać.

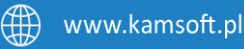

#### Sposób 2.

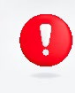

Uzupełnienie identyfikatora technika farmaceutycznego na karcie pracownika. Do wykonania tej czynności niezbędne jest posiadanie uprawnień do zarządzania danymi pracowników w systemie KS-AOW: 00-0033 Edycja zakładki "Informacje podstawowe" karty pracownika.

Aby uzupełnić identyfikatory techników farmaceutycznych należy uruchomić moduł **APW41 Administrator**, zalogować się do modułu podając swoje dane dostępowe i hasło, a następnie wybrać opcję **5. Pracownicy**:

| 8    | ▶ KS-AOW 2025 - Administrator – □ ×                           |           |            |             |                 |            |        |        |  |  |  |
|------|---------------------------------------------------------------|-----------|------------|-------------|-----------------|------------|--------|--------|--|--|--|
| Pr   | Program Ustawienia Firma Delinizio ARD KS OmniPharm One Pomoc |           |            |             |                 |            |        |        |  |  |  |
|      | 1 駴                                                           | 4 🍋       | 5 🍇        | - 🔒         | 7 🚺             | 8 🔙        | 9      | ° -[]  |  |  |  |
| Ctr/ | Opcje<br>modułów                                              | Wizytówka | Pracownicy | Uprawnienia | Struktura firmy | Stanowiska | KS-BDO | Koniec |  |  |  |
|      |                                                               |           |            |             |                 |            |        |        |  |  |  |

Rys. 3. Dostęp do kart pracowników

Po wybraniu wyżej wspominanej opcji na ekranie wyświetli się lista zarejestrowanych w bazie pracowników apteki, rysunek poniżej.

| 🔱 KS-AOW 2025 – Administrator                                                                                                    |                                                                                                    | - 🗆 🗙                                          |
|----------------------------------------------------------------------------------------------------|----------------------------------------------------------------------------------------------------|------------------------------------------------|
| Program Ustanienia Firma Definicje ABD KS-OmniPharm                                                                                                    | n One Romoc                                                                                                    |                                                |
| 📲 1 💘 14 🗺 15 😽 16 🎪                                                                                                    | 7 🛍 8 🖳 9 🔃 0 📲                                                                                                    |                                                |
| Copcie Wizytówka Pracownicy Uprawnien                                                                                                    | a Chebhas Sume Channeides VC DDD Veniar                                                                                                |                                                |
| G modelow                                                                                                    | 🕹 Pracownicy —                                                                                                    |                                                |
|                                                                                                    | Numer Nazwisko i Imię 🕫 Adres                                                                                                    |                                                |
|                                                                                                    | 3 Kowalska Kinga 40-235 Katowice;Katowicka 133                                                                                         | 6                                              |
|                                                                                                    | 1 Kowalski Dariusz 40-165 Katowice;Wrocławska 111                                                                                      | iq.                                            |
|                                                                                                    | 2 Kowalski Jan 40-235 Katowice:1 Maja 133                                                                                              | 29                                             |
|                                                                                                    |                                                                                                    |                                                |
|                                                                                                    | [F7] Szukaj według: Numoru, Nazwisła V                                                                                                 |                                                |
| Tednostka organizazycha: Apteka (1)<br>Barwa majazywa: Makayra apteczery (1)<br>Ostatnio załogowany terminał: Stanowisko nr 1 (Darkasz Kowalski<br>Ostalnio załogowany terminał: Stanowisko nr (Darkasz Kowalski<br>Ost. Inkolska poroka jednostaniski prostanski kowalski<br>Ost. Inkolska poroka jednostka prosta (2025.01.27.10.18<br>Bierzywaniski smji Dovoli (wybaj, az 00.2001) (zamłu. | [c]htrapide [02]Dodg [03]Gote [04]zeen [95]K54800 [96]Ukry [ESC]Zamog<br>0<br>0<br>0<br>0<br>0<br>0<br>0<br>0<br>0<br>0<br>0<br>0<br>0 |                                                |
| Pracuje: Dariusz Kowalski                                                                                                    |                                                                                                    | Stanowisko: 1 M: Magazyn apteczny Jednostka: 1 |

Rys. 4. Wybór pracownika

Z listy pracowników wybieramy osobę, dla której chcemy uzupełnić "identyfikator technika farmaceutycznego" i korzystamy z klawisza **[F4] Zamień.** Po wyborze F4 na ekranie wyświetli się okno zmiany danych pracownika. Następnie możemy przejść do zakładki **[Ctrl+1] Informacje podstawowe** i uzupełnić identyfikator, np.:

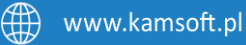

| Nazwisko:          | Kowalski           |        |   |                 |                    |
|--------------------|--------------------|--------|---|-----------------|--------------------|
| Imię:              | Jan                |        |   |                 |                    |
| Login:             | jankowalski        |        |   |                 |                    |
| Tytuł:             | Technik farm.      | Pesel: |   |                 | Brak zdjęcia       |
| Rola:              | 3 - Technicy       |        |   | •               |                    |
| Kod kreskowy:      | 400085965844       |        |   |                 |                    |
| Ulica:             | 1 Maja             |        |   | Nr domu/lokalu: | 133 /              |
| Miasto:            | Katowice           |        |   | Kod pocztowy:   | 40-235             |
| Telefon:           | 322090705          |        |   |                 | Kierownik:         |
| Nr karty OSOZ:     |                    |        |   |                 | Stażysta:          |
| Ident w NFZ:       |                    |        |   |                 | Ogłoszenia:        |
| Nr PW7             |                    |        |   |                 | Informacje BLUR:   |
| dent. tech. farm.: | 2000000            |        |   | L L             | ogowanie do iRap:  |
| L-mai.             | jankon@e-mail.com. | ,      |   | Odbior          | a wiadomości iRap: |
| Jedn. org.:        | 0 - Nieokreślona   |        | • | Administrat     | or konta w OSOZ:   |
|                    |                    |        |   | Uży             | kownik techniczny: |
|                    |                    |        |   |                 |                    |

Rys.5. Nowe pole "Ident. tech. farm"

Upewniamy się, że numer został wpisany poprawnie i zatwierdzamy wpis na karcie pracownika klawiszem **[F2] Zapisz**. Możemy przejść do edycji kolejnej kartoteki.

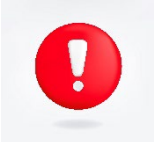

Należy pamiętać, aby po uzupełnieniu Identyfikatora Technika Farmaceutycznego na karcie pracownika, technik ponownie uruchomił moduł APW11 Sprzedaż i zalogował się do systemu.

## 4. Zmiana domyślnej konfiguracji systemu – opcja APW11.2.175

Zgodnie z ustawą z dnia 17 sierpnia 2023 r. o niektórych zawodach medycznych, od 26.03.2025 r. wykonywanie zawodu technika farmaceutycznego jest możliwe tylko przez osobę posiadającą wpis do Centralnego Rejestru Osób Uprawnionych do Wykonywania Zawodu Medycznego dla techników farmaceutycznych. Apteka na własną odpowiedzialność może podjąć decyzję o dopuszczeniu technika farmaceutycznego do korzystania z systemu w sytuacji, kiedy nie posiada on wpisu do wspomnianego rejestru. Podjęcie tej decyzji polega na zmianie domyślnej konfiguracji systemu poprzez włączenie opcji, która znajduje się w module APW41 Administrator: Opcje modułów:

| Program       Ustawienia       Firma       Definicje       ABD       KS-OmniPharm One       Pomoc         1       Image: Struktura       5       Image: Struktura       7       Image: Struktura       9       0       Image: Struktura       1         Opcje modułów       Wizytówka       Pracownicy       Uprawnienia       Struktura firmy       Stanowiska       KS-BDO       Koniec                                                                                                    |   | 🖁 KS  | -AOW 2025 -      | Ac  | dministrato | r         |         |      |            |    |               |    |          |   |                                                                                                    |   |        |  |
|----------------------------------------------------------------------------------------------------|---|-------|------------------|-----|-------------|-----------|---------|------|------------|----|---------------|----|----------|---|----------------------------------------------------------------------------------------------------|---|--------|--|
| 1       Image: Constraint of the second second | E | roara | m Ustawien       | nia | Firma       | Definicje | ABD     | KS-O | mniPharm O | ne | Pomoc         |    |          |   |                                                                                                    |   |        |  |
| Opcje<br>modułów Wizytówka Pracownicy Uprawnienia Struktura firmy Stanowiska KS-BDO Koniec                                                                                                    | Γ | 1     | -                | 4   | ٠           | 5         | *       | 6    |            | 7  |               | 8  | 5        | 9 | The second second second second second second second second second second second second second second second se | 0 | -      |  |
|                                                                                                    | - | 1000  | Opcje<br>modułów |     | Wizytówka   | a Pra     | cownicy | U    | orawnienia | St | ruktura firmy | St | anowiska |   | KS-BDO                                                                                                    |   | Koniec |  |

Rys.6. Opcje modułów

Następnie wybieramy **Sprzedaż > 2. Ustawienia globalne > 175** "E-Recepta P1: Dopuszczenie technika farmaceutycznego do korzystania z systemu w przypadku braku wpisu do Centralnego Rejestru Osób

Uprawnionych do Wykonywania Zawodu Medycznego" - identyfikacja technika farmaceutycznego na DRR przy pomocy numeru PESEL od 26 marca 2025 roku (rys. poniżej). Opcja domyślnie jest **wyłączona**. Gdy opcja jest wyłączona, to od 26 marca 2025 r. **komunikacja z SIM** dla **technika farmaceutycznego**, któremu **nie określono** na karcie pracownika **indywidualnego identyfikatora wpisu do rejestru**, będzie **wyłączona**, a realizacja recept niemożliwa. Apteka zgodnie ze swoją wolą i najlepszą wiedzą samodzielnie oraz na własną odpowiedzialność decyduje o włączeniu tej opcji.

| 🕹 Ustawienia                                                                                                    |                                                                                                    | — 🗆 X                                                                                                    |
|----------------------------------------------------------------------------------------------------|----------------------------------------------------------------------------------------------------|----------------------------------------------------------------------------------------------------|
| Kyspólne     Kyspólne     Kyspólne | Moduł APW11 - Sprzedaż<br>Ustawienia globalne                                                                                                    |                                                                                                    |
| - 🗸 2. Ustawienia globalne                                                                                                    | <u></u><br>19                                                                                                    | Opcia domvślna                                                                                                    |
| <ul> <li>3. Wydruki</li> <li>4. Opłaty dodatkowe, rabaty, ryczałt</li> <li>5. Dostenne rodzaje sprzedaty.</li> </ul>                                                                                                    | 1770<br>Blokada sprzedaży leków Rpw na receptę papierową                                                                                                    | Ostrzegaj V<br>Opcja domyślna                                                                                                    |
| > ♂ 6. Receptura<br>- ♂ 7. Automat do podawania leków                                                                                                    | 171<br>Wyświetlanie podpowiedzi o dostępności synonimu na stanie magazynowym w oknie e-Recepty                                                                                                    | Weryfikuj, gdy nie ma zaordynowanego leku na stanie V<br>Administrator (mod: 2024.05.21 11:39)                                                                                                    |
| 🖌 8. Strategia rabatowa<br>📝 9. Wyświetlanie ostrzeżeń<br>📝 10. Wykluczenia odpowiedników                                                                                                    | 122<br>Wyróżniaj towar sugerowany w oknie e-Recepty oraz na liście produktów o tej samej nazwie międzynarodowej                                                                                                    | Administrator (mod: 2024.05.20 09:07)                                                                                                    |
| 🖸 11. Licencja OKP<br>                                                                                                    | 173<br>Wyróżniaj towar do zamiany w ramach sugestii sprzedaży w oknie e-Recepty                                                                                                    | Administrator (mod: 2024.10.29 15:46)                                                                                                    |
| <ul> <li>Ks APW12 - Zamówienia</li> <li>Ks APW13 - Zakupy</li> </ul>                                                                                                    | 174 Okno e-Recepty: Wyświetlanie podpowiedzi o dostępności towarów zalegających i towarów z krótkim terminem 🚆 ważności                                                                                                    | Opcja domyślna                                                                                                    |
| Ks APW14 - Magazyn     Ks APW21 - Zestawienia     Apw22 - Zestawienia                                                                                                    | 175 E-Recepta P1: Dopuszczenie technika farmaceutycznego do korzystania z systemu w przypadku braku<br>🚆 wpisu do Centralnego Rejestru Osób Uprawnionych do Wykonywania Zawodu Medycznego                                                                                                    | Opcja domyślna I                                                                                                    |
| Yes APVIZ2 - Kontrola       Yes APVIZ2 - Kontrola       Yes APVIZ2 - Analizy       Yes APVIZ2 - Analizy       Yes APVIZ3 - Profile farmaceutyczne pacjentów       Yes APVIZ3 - Profile farmaceutyczne pacjentów       Yes APVIZ3 - Archiver       Yes APVIZ3 - Archiver       Yes APVIZ4 - Archiver       Yes APVIZ4 - Archiver       Yes APVIZ4 - Archiver       Yes APVIZ4 - Interfisy do MZ       Yes (APVIA - Raporty on-line                                                                                                    | Domyślne ustawienie:<br>Zgodnie z ustawa z dnie 17 sierpnia 2023 r. o niektórych zawodach medycznych, od 26 marca 2025 r. wykonywa<br>posiadająca, wpis do Centralnego Rejestru Osób Uprawnionych do Wykonywania Zawodu Medycznego dla technik<br>technika farmacułycznego, na Dokumenie Raelizacji Rezetyr natiły podawać jego indywidalni w detniki<br>2025 r. dopudo sprawodziwanie na DRA numeru PESE, zamiast ww. identyfikatora technika farmacułycznego. W<br>2025 r. dopudo sprawodziwanie na DRA numeru PESE, zamiast ww. identyfikatora technika farmacułycznego, w<br>dietnyfikatora osoby realizującej receptę niezgodnie z obowiązującymi przepisami prawa może skutkować odrzuce<br>prawnymi. | nie zawodu technika farmaceutycznego jest możliwe tylko przez osobę<br>w farmaceutycznych. Od tego dnia w przypadku realizacji recepty przez<br>pisud o ww. rejestru. Jeżeli opcja jest włączona, to system od 25 m arca<br>W przypadku wyłączenia tej opcji, od 26 marca 2025 r. komunikacja z SIM<br>miem sprawozdania refundacyjnego przez NFZ lub innymi konsekwencjami |
| [F12] Ustawienia 👻 [Alt+F7] Szukaj [Alt+F12] Historia                                                                                                    | [ESC] Zamknij                                                                                                    |                                                                                                    |

Rys.7. Apteka na własną odpowiedzialność decyduje o włączeniu wyróżnionej opcji

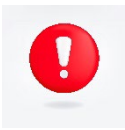

W wersji systemu KS-AOW 2025.1.0.8 w zależności od bieżącej daty i konfiguracji, na ekranie zalogowanego technika farmaceutycznego mogą pojawiać się różne komunikaty i ostrzeżenia. Prosimy o ich uważne czytanie.

## 5. Realizacje recept przez techników farmaceutycznych po 26 marca 2025 r.

Proces realizacji recept w systemie KS-AOW (w wersji min 2025.1.0.8) przez techników farmaceutycznych od dnia 26 marca 2025 r. może przebiegać różnie, w zależności od tego, czy na karcie pracownika został uzupełniony identyfikator technika oraz od konfiguracji systemu. Poniżej przedstawiamy przykładowe scenariusze/konfiguracje i komunikaty:

- Jeżeli zalogowany technik farmaceutyczny ma uzupełniony identyfikator w systemie KS-AOW, to żaden komunikat nie zostanie wyświetlony a realizacja recept będzie przebiegać w sposób standardowy
- 2. Jeżeli zalogowany technik farmaceutyczny nie ma uzupełnionego identyfikatora i osoba zarządzająca apteką nie dopuściła do korzystania z systemu pracowników, którzy nie dokonali wpisu do rejestru (wyłączona opcja "175. E-Recepta P1: Dopuszczenie technika farmaceutycznego do korzystania z systemu w przypadku braku wpisu do Centralnego Rejestru Osób Uprawnionych do Wykonywania Zawodu Medycznego"), to wyświetlony zostanie poniższy komunikat. Jeżeli identyfikator nie zostanie uzupełniony (co można zrobić za pomocą klawisza [F3]), może to uniemożliwić farmaceucie realizację recepty.

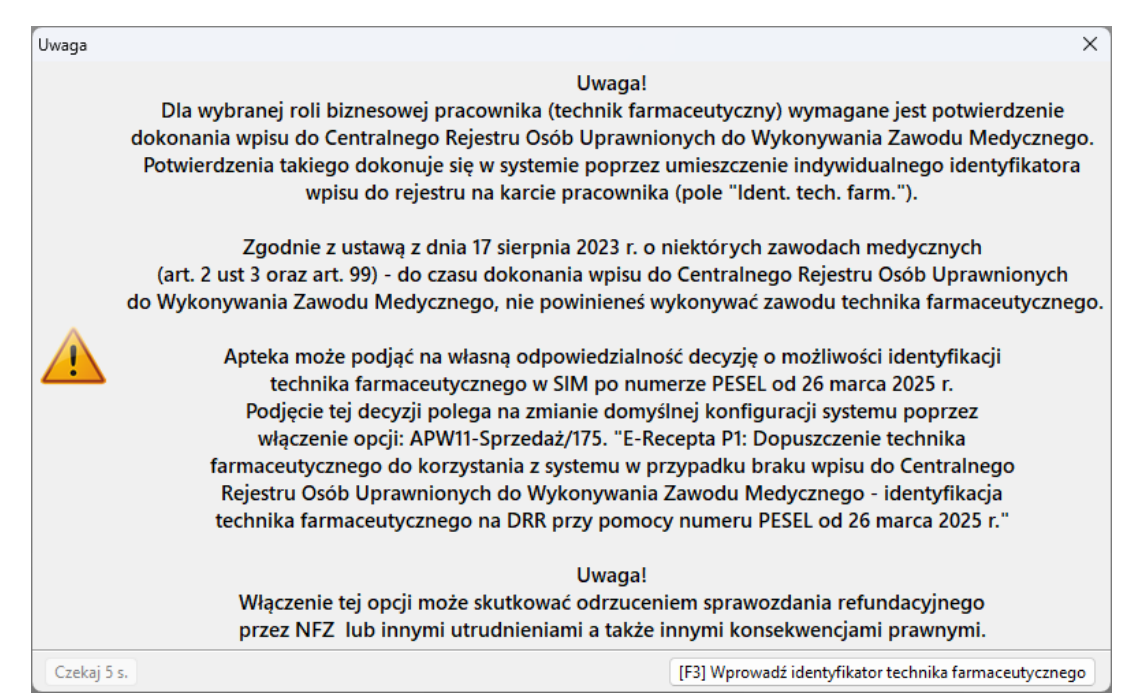

Rys.8. Brak identyfikatora technika farmaceutycznego, opcja 175 jest wyłączona

3. Jeżeli zalogowany technik farmaceutyczny nie ma uzupełnionego identyfikatora, ale osoba zarządzająca apteką dopuściła do korzystania z systemu pracowników, którzy nie dokonali wpisu do rejestru (włączona opcja "175. E-Recepta P1: Dopuszczenie technika farmaceutycznego do korzystania z systemu w przypadku braku wpisu do Centralnego Rejestru Osób Uprawnionych do Wykonywania Zawodu Medycznego"), to wyświetlony zostanie poniższy komunikat. Należy pamiętać, że brak identyfikatora na DRR od 26 marca 2025 roku może skutkować odrzuceniem sprawozdania refundacyjnego przez NFZ, a także innymi konsekwencjami prawnymi.

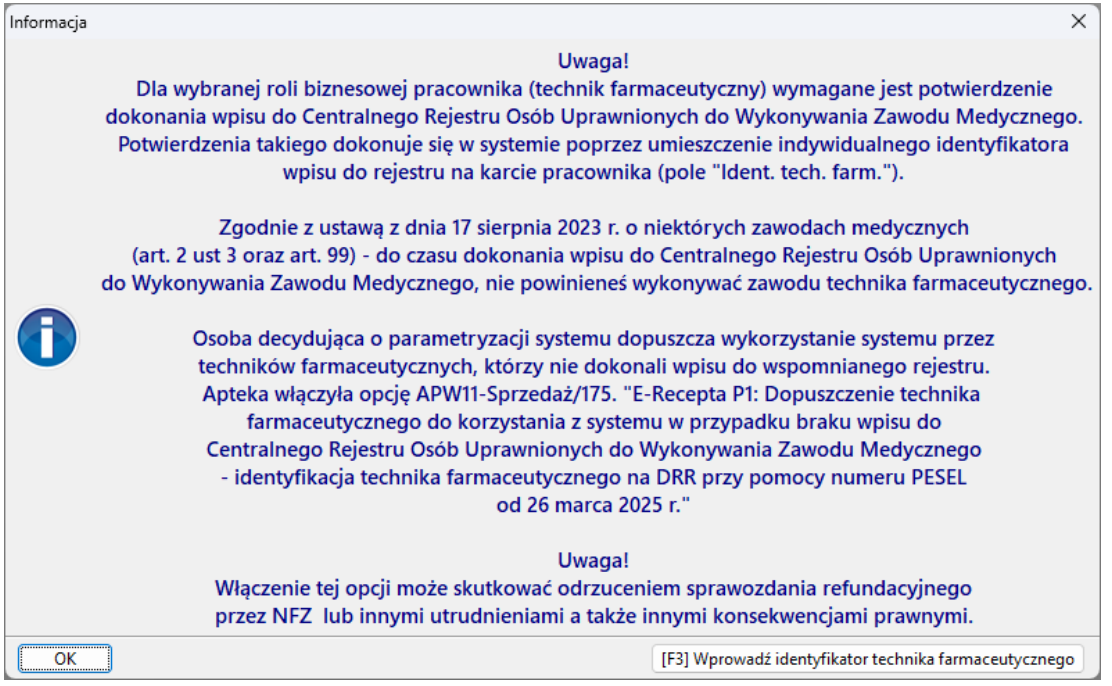

Rys.9. Brak identyfikatora technika farmaceutycznego, opcja 175 jest włączona

4. W przypadku, gdy opcja **"175. E-Recepta P1: Dopuszczenie technika farmaceutycznego …"** jest **wyłączona**, a system wykryje na dokumencie DRR użycie numeru PESEL zamiast identyfikatora technika farmaceutycznego, to wyświetlony zostanie poniższy komunikat. Jeżeli pracownikowi wskazanemu w wyświetlonym komunikacie został nadany indywidualny identyfikator wpisu do rejestru (Centralny Rejestr Osób Uprawnionych do Wykonywania Zawodu Medycznego), to należy go uzupełnić i wygenerować ponownie DRR. Jeżeli pracownikowi identyfikator nie został nadany, to operator może zatwierdzić komunikat w celu wysyłki DRR.

TU IIIIIII 00

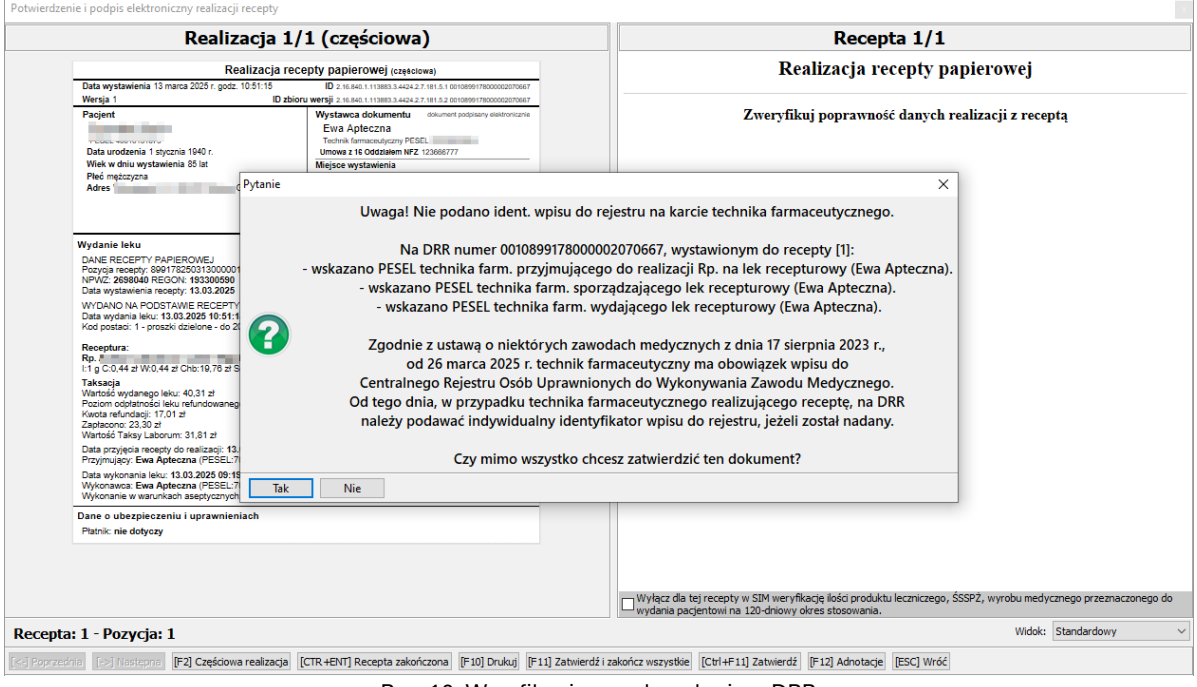

Rys. 10. Weryfikacja przed wysłaniem DRR

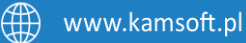